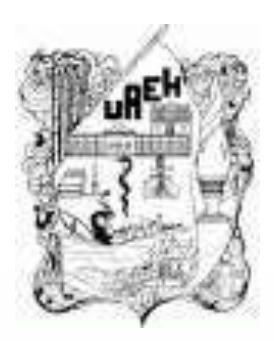

#### UNIVERSIDAD AUTÓNOMA DEL ESTADO DE HIDALGO ESCUELA PREPARATORIA DE IXTLAHUACO

## Tema: Manipulación de tablas

#### Lic. en S.C. Elías Monterrubio Hernández

Enero – Junio 2018

## Tema: Manipulación de tablas

#### Resumen

Una tabla es un cuadro dividido en celdas, que están organizadas en dirección vertical y horizontal. Es una buena herramienta para organizar información o presentar cifras. Puedes crear una tabla en blanco, convertir texto en una tabla o aplicar cualquiera de las variedades de estilos y formas de tablas que existen.

Palabras Claves: Manipulación, edición, insertar, eliminar

## **Tema: Handling tables**

#### Resumen

A table is a box divided into cells, which are organized in vertical and horizontal directions. It is a good tool to organize information or present figures. You can create a blank table, convert text into a table, or apply any of the varieties of styles and forms of tables that exist.

Keywords: Manipulation, editing, inserting, deleting

**Objetivo general:** El alumno utiliza software de oficina para el desarrollo de sus actividades académicas, de investigación y de la vida diaria, mediante el uso del procesador de textos, software para presentaciones electrónicas y creación de páginas web.

#### Nombre de la unidad: I procesadores de textos

**UNIDAD I**: Manipulación de tabla

**Objetivo de la unidad:** Conocer las características y herramientas de una tabla para diseñar formatos acordes a las necesidades del alumno.

#### Tema: Manipulación de tabla

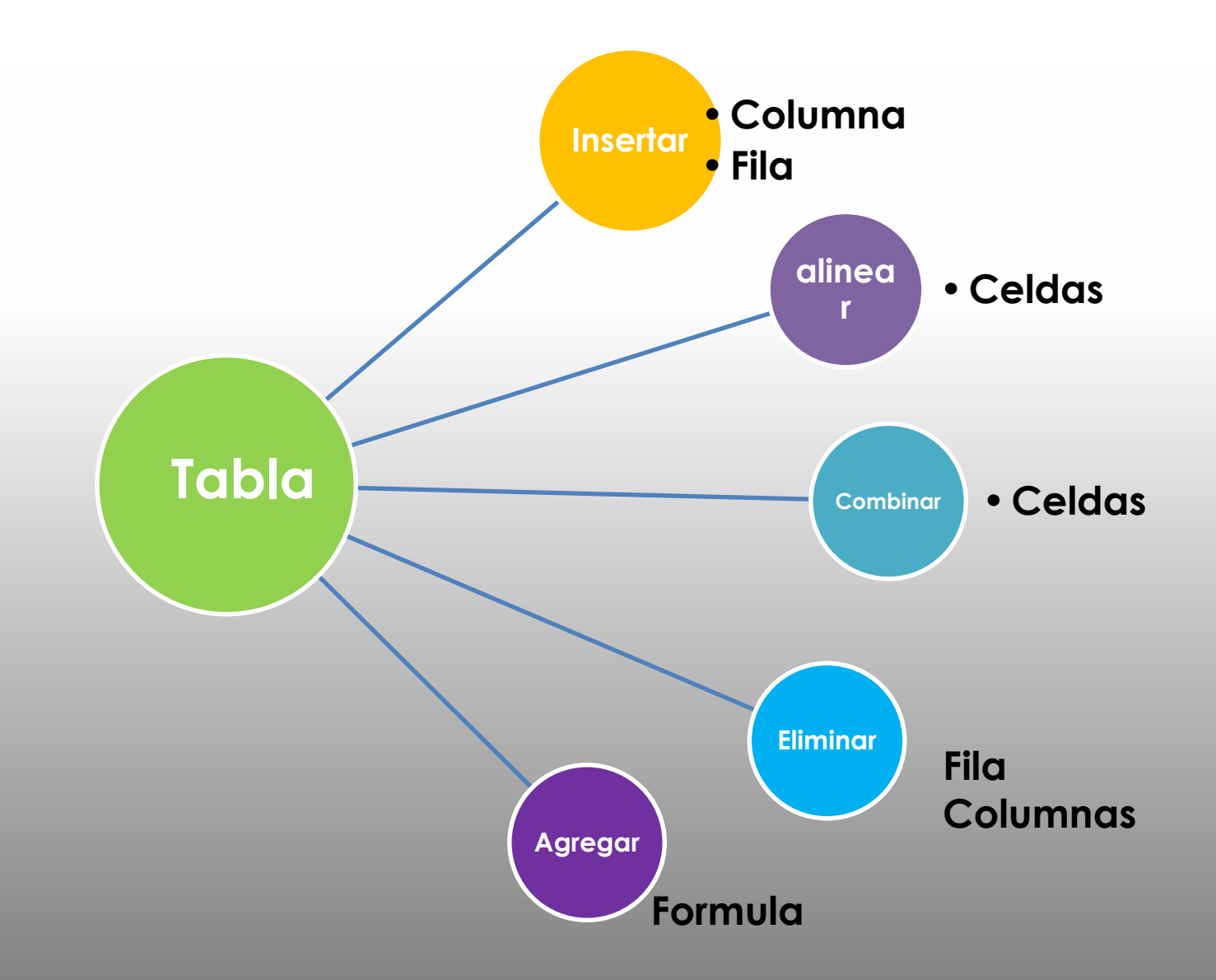

#### Tema: 1.12.2. Insertar filas y columnas

Para insertar rápidamente una tabla básica, haga clic en Insertar.

> Tabla y mueva el cursor sobre la cuadrícula hasta que haya resaltado el número de columnas y filas que desee.

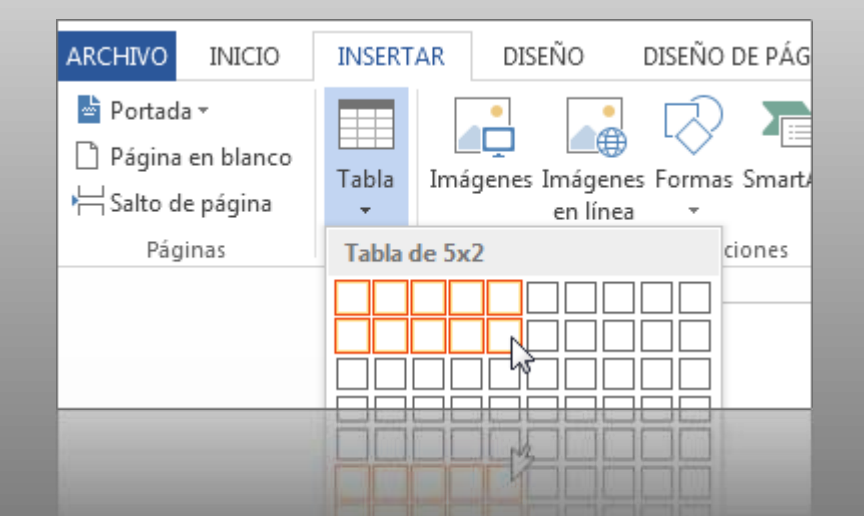

## Tema: 1.12.1. Insertar una tabla

> Para tablas más grandes y para un mayor control de las columnas, use el comando Insertar tabla.

| ARCHIVO INICIO                             | INSERTAR DISEÑO DE PÁGII |
|--------------------------------------------|--------------------------|
| Portada ▼ Página en blanco Salto de página | Tabla                    |
| Páginas                                    | Insertar tabla ciones    |
|                                            | Insertar tabla           |
|                                            | Thisertar tabla          |
| chic en ins                                | enal                     |

Haga clic en Insertar
 > Tabla > Insertar tabla

Establecer el número de columnas y de filas

| Tamaño de la tabla                                                                                                    |                             |
|----------------------------------------------------------------------------------------------------|-----------------------------|
| Número de <u>c</u> olumnas:                                                                                                    | 5                           |
| Número de <u>f</u> ilas:                                                                                                    | 2                           |
| Autoajuste                                                                                                    |                             |
| Ancho de columna fijo:                                                                                                    | Automático 🌲                |
| O Autoajustar al contenido                                                                                                    |                             |
| Autoajustar al contenido Autoajustar a la ventana Recordar dimensiones para                                                                                    | a tablas nuevas             |
| <ul> <li><u>A</u>utoajustar al contenido</li> <li>Autoajustar a la <u>v</u>entana</li> <li><u>R</u>ecordar dimensiones para</li> <li><u>A</u>ceptar</li> </ul> | a tablas nuevas<br>Cancelar |

## Tema: 1.12.3. Eliminar tablas y columnas

Seleccionas la fila o columna a eliminar y posteriormente cortas,

no suprimes a menos que sea para eliminar el contenido de la fila o columna, solo con poner botón de CTRL + x para proceder la acción.

Otra manera es seleccionando fila o columna y con el botón derecho

del mouse te colocas en la opción de eliminar.

| Calibri (Cu + 11<br>N K ≡ ª2 · | ▼ A* A* Ξ ▼<br>▼ <u>A</u> ▼ <u>A</u> ▼ | t v Insertar Elimir    | har       |
|--------------------------------|----------------------------------------|------------------------|-----------|
|                                | I                                      | 'abla de ventas semana | I         |
| productos                      | lunes                                  | Martes                 | Miércoles |
| abarrotes                      | 10                                     | 11                     | 10        |
|                                |                                        |                        |           |
| lácteos                        | 8                                      | 9                      | 9         |
|                                |                                        |                        |           |
|                                | 1                                      |                        | 1         |
| liscteos                       | 8                                      | 9                      | 6         |
|                                |                                        |                        |           |
|                                |                                        |                        |           |

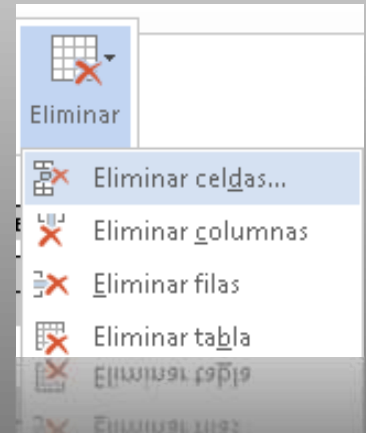

## Tema: 1.12.4. Eliminar tabla

- 1. Seleccionar tabla
- 2. Clic derecho
- 3. Elegir opción eliminar

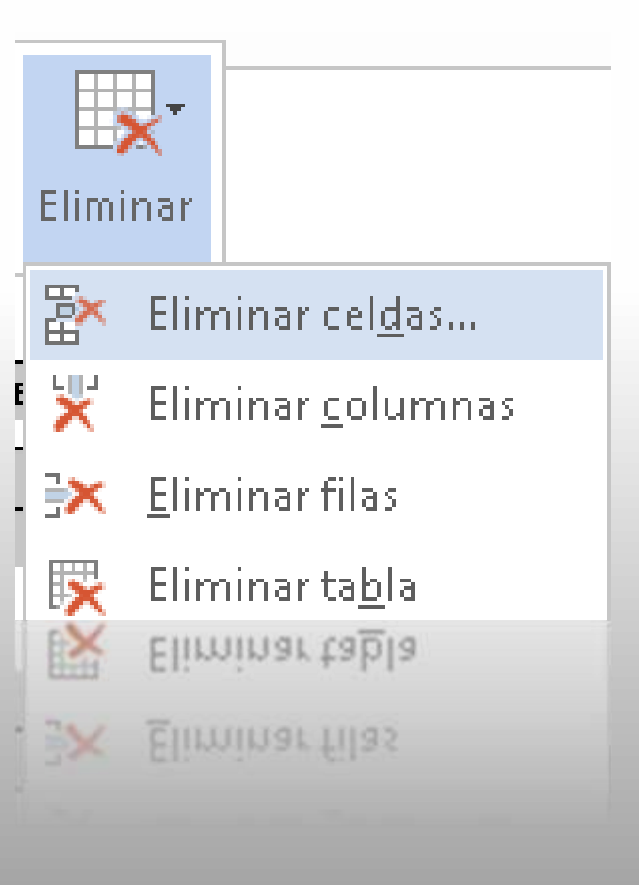

## Tema:1.12.5. Alineación en las celdas

| ፠                | 🖌 Cor <u>t</u> ar                         |   | ıtas semanal |            |                      |        |  |  |
|------------------|-------------------------------------------|---|--------------|------------|----------------------|--------|--|--|
| Ē                | <u>C</u> opiar                            |   | irtes        |            | Miércoles            | Jueves |  |  |
| Ĉ                | Opciones de pegado:                       |   |              |            | 10                   | 13     |  |  |
|                  |                                           |   |              |            | 9                    | 11     |  |  |
|                  | Insertar                                  | ► |              |            |                      |        |  |  |
| ×                | Eliminar <u>t</u> abla                    |   |              |            | 11                   | 9      |  |  |
| B₽               | Distribuir fi <u>l</u> as uniformemente   |   | 6            |            | 11                   | _      |  |  |
| ₩                | Distribuir columnas <u>u</u> niformemente |   |              |            |                      |        |  |  |
|                  | Estilos de <u>b</u> orde                  | ► |              |            |                      |        |  |  |
|                  | A <u>u</u> toajustar                      | ► | ⊨≍+<br>⊞⊞    | Autoajusta | r al <u>c</u> onteni | do     |  |  |
| ∐ <mark>A</mark> | <u>D</u> irección del texto               |   | н%н<br>ннн   | Autoajusta | r a la ⊻entar        | na     |  |  |
|                  | Insertar tít <u>u</u> lo                  |   |              | Ancho de ( | columna <u>f</u> ijo | ,      |  |  |
| ≣∎               | <u>P</u> ropiedades de tabla              |   |              |            |                      |        |  |  |
| *D               | Nue <u>v</u> o comentario                 |   |              |            |                      |        |  |  |

## Tema 1.12.6. Combinar celdas

- 1. Puedes unir en una sola celda dos o más celdas de tabla
- 2. situadas en la misma fila o columna.
- 3. Por ejemplo, puede unir varias celdas en sentido horizontal para crear un título que ocupe varias columnas.

 Seleccionas las celdas que deseas combinar haciendo clic en el borde izquierdo de una celda y, sin soltar el botón, arrastre el mouse (ratón) por las otras celdas que deseas combinar.

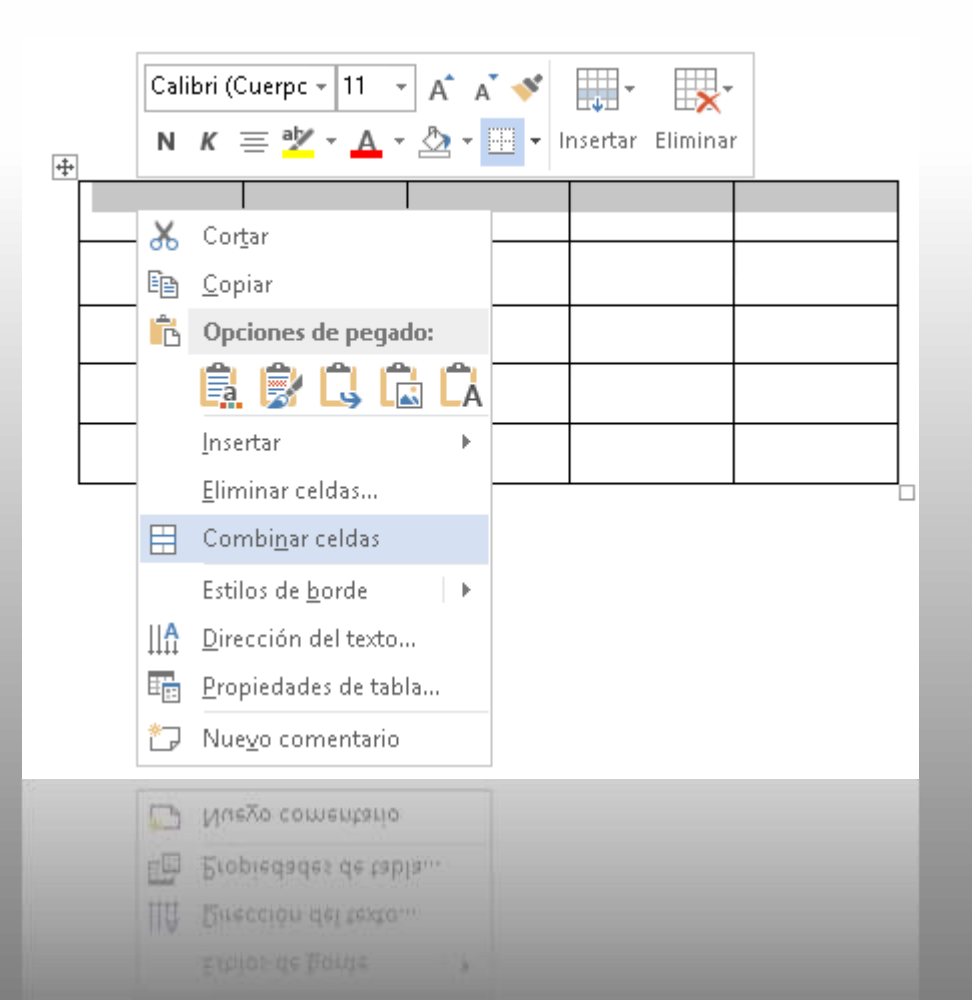

# En la pestaña Herramientas de tabla, en el grupo combinar de la ficha Diseño, haz clic en Combinar celdas.

| Documento3 - Microso                                                                  | HERRAMIENTAS DE TABLA                                                              |                                         |                                              |
|---------------------------------------------------------------------------------------|------------------------------------------------------------------------------------|-----------------------------------------|----------------------------------------------|
| ÁGINA REFERENCIAS CORRESP                                                             | PONDENCIA REVISAR                                                                  | VISTA NITRO PRO 9                       | DISEÑO PRESENTACIÓN                          |
| sertar 🔛 Insertar debajo<br>Insertar a la izquierda<br>sertar 🔛 Insertar a la derecha | <ul> <li>Combinar celdas</li> <li>Dividir celdas</li> <li>Dividir tabla</li> </ul> | 0.94 cm ↓<br>2.63 cm ↓<br>Autoajustar ▼ | E = E Dirección Márc<br>e = E del texto de c |
| Filas y columnas 🛛 🖓                                                                  | Combinar                                                                           | Tamaño de celda 🕞                       | Alineación                                   |
| · · Ⅲ · · · 1 · · · · 2 /Ⅲ · 3 · · · 4 · · · ·                                        | Combinar celdas                                                                    |                                         | 14 + + 15 + + 16 + + + 17                    |
| <b>+</b>                                                                              | Combina las celdas<br>celda.                                                       | seleccionadas en una                    |                                              |
|                                                                                       |                                                                                    |                                         |                                              |
|                                                                                       |                                                                                    |                                         |                                              |
|                                                                                       |                                                                                    |                                         |                                              |
|                                                                                       |                                                                                    |                                         |                                              |
|                                                                                       |                                                                                    |                                         |                                              |
|                                                                                       |                                                                                    |                                         |                                              |
|                                                                                       |                                                                                    |                                         |                                              |
|                                                                                       |                                                                                    |                                         |                                              |
|                                                                                       |                                                                                    |                                         |                                              |
|                                                                                       |                                                                                    |                                         |                                              |
|                                                                                       |                                                                                    |                                         |                                              |

## Tema 1.12.7. Propiedades de la tabla

Las propiedades de la tabla se enfocan a la fila, la columna, así como determinar la tabla y las celdas (recordando que la celda es la intersección entre fila y columna)

|                                                                                                    |  | Propiedades de tabla                                                                                                    | ?          | $\times$              |
|----------------------------------------------------------------------------------------------------|--|----------------------------------------------------------------------------------------------------|------------|-----------------------|
| Copiar         Opciones de pegado:         Image: State State |  | Iabla       Eila       Columna       Celda       Iexto alternative         Filas       Tamaño       Imana Especificar alto:       Omera       Alto de fila:       M         Opciones       Imana Especificar alto:       Omera       Alto de fila:       M         Opciones       Imana Especificar como fila de encabezado en cada página         Imana Especificar       Fila siguiente | o<br>ínimo |                       |
| Auctingunte<br>Direction del testo<br>Intertat titulo<br>Propiedades de tabla                                                                                                    |  | Aceptar                                                                                                    | Canc       | Activ<br>elar<br>Ve a |

## Tema 1.12.8. Auto formatos

Las tablas de contenido se crean eligiendo los estilos de título, como por ejemplo Título 1, Título 2 y Título 3, que se desea incluir en las mismas.

El procesador de textos busca los títulos que tienen el estilo elegido, aplica formato y sangría al texto del elemento en función del estilo de texto e inserta la tabla de contenido en el documento.

| B 5 0 1                         | locuments1 - Ward (Enor d | e activación de productor(                                                                                                    | dim            | eneretat av tablis |                              |                                        |
|---------------------------------|---------------------------|----------------------------------------------------------------------------------------------------|----------------|--------------------|------------------------------|----------------------------------------|
| Authon Inicio Imeriar Diseña Fa | mato Referencias          | Conspondencia Revi                                                                                                    | sar Vida Diveñ | Presentación       | P (for dates have?           |                                        |
|                                 |                           |                                                                                                    |                |                    | Sombreade Edites de la loode | Vi ptu - Berdei Copier                 |
| Opconvet die existe de fabla    |                           | Exite                                                                                                    | i de tabla     |                    |                              | Berthe G                               |
| (A)                             |                           | ROUTERSON                                                                                                    |                |                    | eran (marine and Sen         | and the of a contraction of the second |
| 10                              |                           |                                                                                                    |                |                    |                              |                                        |
| 8                               |                           |                                                                                                    |                |                    |                              |                                        |
| 100                             |                           |                                                                                                    |                |                    |                              |                                        |
| 1                               |                           | · (1)                                                                                                    |                |                    |                              |                                        |
| 3                               |                           | Contract of the local division of the local division of the local | Marter         | MHoole             |                              | wheneve                                |
| 1                               |                           |                                                                                                    | 11             |                    |                              |                                        |
| ÷.                              |                           |                                                                                                    |                |                    |                              |                                        |
| 1                               |                           |                                                                                                    |                |                    |                              |                                        |
| -                               |                           |                                                                                                    |                |                    |                              |                                        |
| 1                               |                           |                                                                                                    |                |                    |                              |                                        |
| 8                               |                           |                                                                                                    |                |                    |                              |                                        |
|                                 |                           |                                                                                                    |                |                    |                              |                                        |
|                                 |                           |                                                                                                    |                |                    |                              |                                        |
|                                 |                           |                                                                                                    |                |                    |                              |                                        |
|                                 |                           |                                                                                                    |                |                    |                              |                                        |
|                                 |                           |                                                                                                    |                |                    |                              |                                        |

## Tema 1.12.9. Fórmulas básicas

Se pueden insertar imágenes o incluso ecuaciones matemáticas dentro de las tablas, en la ficha insertar se encuentran las herramientas necesaria.

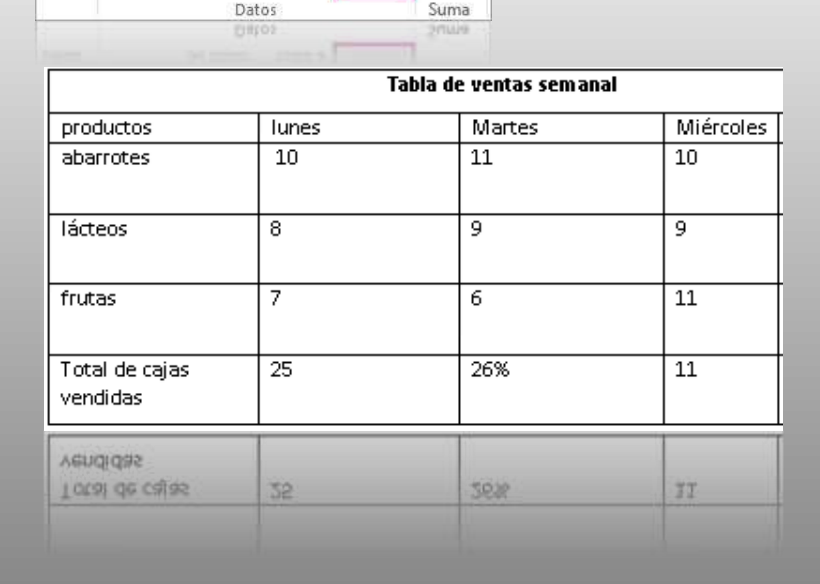

Σ

Suma

Ix

AJ

rgenes celda Ordenar Repetir filas Convertir Formula

texto a

de título

#### Fórmula=SUM(ARRIBA) =SUM(Above)

| Fórmula                     |        |               | ?   | ×      |
|-----------------------------|--------|---------------|-----|--------|
| Fórm <u>u</u> la:           |        |               |     |        |
| = SUM(ABOVE)                |        |               |     |        |
| F <u>o</u> rmato de número: |        |               |     |        |
|                             |        |               |     | $\sim$ |
| <u>P</u> egar función:      |        | Pegar marcado | n - |        |
| ·                           | $\sim$ |               |     | $\sim$ |
|                             |        | Aceptar       | Can | celar  |
|                             |        | Aceptar       | Can | celar  |
|                             |        |               |     |        |

#### Formulas

**=SUMA(ARRIBA)** suma los números que están en la misma columna y encima de la celda en la que usted se encuentra.

**=SUMA(IZQUIERDA)** suma los números que están en la misma fila y a la izquierda de la celda en la que usted se encuentra.

**=SUMA(ABAJO)** suma los números que están en la misma columna y debajo de la celda en la que usted se encuentra.

**=SUMA(DERECHA)** suma los números que están en la misma fila y a la derecha de la celda en la que usted se encuentra.

| EJEMPLO | Fórmula                          |         | ?        | ?     | ×      |
|---------|----------------------------------|---------|----------|-------|--------|
|         | Fórm <u>u</u> la:<br>= SUM(LEFT) |         |          |       |        |
|         | F <u>o</u> rmato de número:      |         |          |       |        |
|         | 0                                |         |          |       | $\sim$ |
|         | Pegar función:                   | Pegar m | arcador: |       | $\sim$ |
|         |                                  | Acept   | ar       | Cance | lar    |
|         |                                  | Acept   | 91       | Cance | (9L    |
|         |                                  |         |          |       |        |

| Nombres y apellidos  | Asistencias<br>semana 1 | Asistencias<br>semana 2 | Total de<br>asistencias |
|----------------------|-------------------------|-------------------------|-------------------------|
| Rodolfo Velázquez L. | 5                       | 4                       | 9                       |
| Juan L. Fariñas      | 4                       | 4                       | 8                       |
| José Larramendi L    | 5                       | 5                       | 10                      |
| Mariana López G.     | 3                       | 3                       | 6                       |
| Sergio Martínez H.   | 4                       | 3                       | 7                       |

#### Bibliografía del tema:

Isasi, M. D. (s.f.). *Universidad Autonoma del Estado de Hidalgo.* Recuperado el 15 de Enero de 2018, de Manipulación de tablas: <u>https://www.uaeh.edu.mx/scige/boletin/prepa3/n1/m11.html#refe1</u>

Word, M. O. (2018). *support.office.com.* Recuperado el 14 de 01 de 2018, de <u>https://support.office.com/es-es/article/aplicar-formato-a-una-tabla-e6e77bc6-</u><u>1f4e-467e-b818-2e2acc488006</u>

2018, M. (2018). support.office.com. Recuperado el 31 de 01 de 2018, de Servicios de Microsoft: <u>https://www.microsoft.com/es-es/servicesagreement/</u>